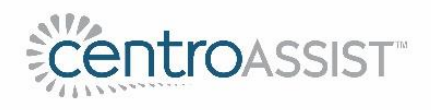

# Implementation Guide Internal Audit

Prepared by Centro ASSIST

Version 1.1 December 2021

Material provided by Centro ASSIST as part of the service may not be retransmitted, reproduced or otherwise distributed or used in any form without the express written consent of Centro ASSIST. © 2020 Holocentric Pty Ltd, trading as Centro ASSIST ABN 73 052 972 095

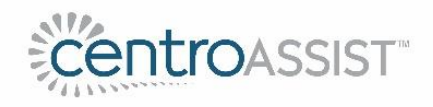

# Table of Contents

| Introduction                                   | .1  |
|------------------------------------------------|-----|
| Step 1 – Set-up and configuration              | .2  |
| Step 2 – Creating an audit schedule            | . 2 |
| Step 3 – Conducting an audit                   | .3  |
| Step 4 – Reviewing and approving an audit      | .3  |
| Step 5 – Monitoring and continuous improvement | .4  |

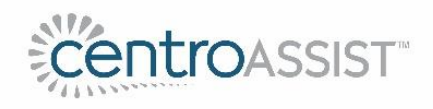

# Introduction

This guide has been prepared for customers to assist with the implementation and adoption of the Internal Audit system.

The system gives customers the ability to "plan, do and review" an annual schedule of audits using our ready-made NDIS Practice Standard and operational audits.

The system also comes with view-only polices, processes, documents and resources that are included in our <u>Centro ESSENTIALS</u> product.

The steps required to implement the module are shown below. The steps are not prescriptive, so customers can take what they need from the guide to suit their own circumstances.

| Step | Description                           |
|------|---------------------------------------|
| 1    | Set-up and configuration              |
| 2    | Creating an audit schedule            |
| 3    | Conducting an audit                   |
| 4    | Reviewing and approving an audit      |
| 5    | Monitoring and continuous improvement |

Throughout the guide we refer to the Centro <u>Support Portal</u>, which contains a series of 'how-to' articles to assist with usage queries. As a starting point we recommend reviewing the following articles:

- Access the web-app
- Navigation basics
- Manage users

Once signed-in, the Internal Audit system can be accessed via Home > Audits, as shown below:

| CentroAssist   | Home | Processes | Policies | Documents | Resources | People | Admin |
|----------------|------|-----------|----------|-----------|-----------|--------|-------|
| Home           |      |           |          |           |           |        |       |
| Welcome Audits |      |           |          |           |           |        |       |

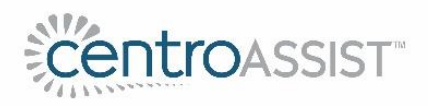

# Step 1 – Set-up and configuration

| Туре                              | Description                                                                                                    | Support Portal Link                                                                      |  |
|-----------------------------------|----------------------------------------------------------------------------------------------------|------------------------------------------------------------------------------------------|--|
| Assign permissions<br>to users    | <ul> <li>The applicable permissions to choose from are: <ul> <li>Audit data entry – Can download/upload audits</li> <li>Audit approval – As above plus approve audits</li> <li>Administration – As above plus manage users, business units and notifications</li> </ul> </li> <li>At a minimum a user will need the 'Audit data entry' permission to access the Audit tab.</li> </ul> | For assistance with how<br>to assign permissions to<br>users, please <u>click here</u> . |  |
| Business units (if<br>applicable) | The module allows you to create unique audit schedules<br>for each business unit within an organisation, which<br>could be a facility, department or service line.<br>Depending on the size and complexity of your<br>organisation, it may be necessary to set-up these<br>business units in the system.                                                                              | For assistance with how<br>to set-up business units,<br>please <u>click here.</u>        |  |
| Notifications                     | A number of email notifications can be enabled within the system, including new internal audits and app feedback.                                                                                                    | For assistance with notifications please <u>click</u> <u>here</u> .                      |  |

There are 2 types of configuration required as a first step:

### Step 2 – Creating an audit schedule

Once user permissions and business units (if applicable) have been set-up, the next step is to create a schedule of audits for your organisation.

As mentioned in Step 1, schedules can be set-up for each business unit. If no business units have been set-up, the schedule will apply to the whole organisation.

Organisations can choose from any of our NDIS Practice Standard or operational audits as listed below:

#### NDIS Practice Standards

| CM1 Rights and Responsibilities              |
|----------------------------------------------|
| CM2 Provider Governance and Operational      |
| Management                                   |
| CM3 Provision of Supports                    |
| CM4 Support Provision Environment            |
| SM1 High Intensity Daily Personal Activities |
| SM2 Specialist Behaviour Support             |
| SM2A Implementing Behaviour Support Plans    |
| SM3 Early Childhood Supports                 |
| SM4 Specialist Support Co-ordination         |
| SM5 Specialist Disability Accommodation      |

#### **Operational Audits**

| OP01 Work Health and Safety |
|-----------------------------|
| OP02 Emergency Management   |
| OP03 Medication             |
| OP21 Participant Files      |
| OP31 General Cleaning       |
| OP32 Housekeeping           |
| OP33 Vehicle Maintenance    |
| OP71 Staff Training         |
| OP72 Staff Records          |
| OP73 Infectious Diseases    |

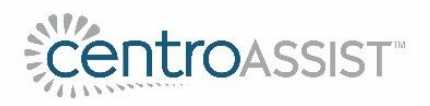

The benefit of setting up the audit schedule is that it becomes the plan from which organisations will complete their audits, in line with the due dates.

It also satisfies the requirement of the NDIS Practice Standards to have a:

"documented program of internal audits relevant (proportionate) to the size and scale of the provider and the scope and complexity of supports delivered." Core Module > Governance and Operational Management > Quality Management

The frequency of audits should therefore be in line with the above. We suggest a 12 month cycle for small organisations providing low risk supports and a 3-6 month cycle for larger organisations providing higher risk supports. It may also be appropriate to revert to shorter frequencies if major non-compliances are found.

For assistance with how to create the audit schedule, please <u>click here</u>.

### Step 3 – Conducting an audit

Once the schedule has been created, the next step is to conduct the audits in line with their due dates. For each audit, this would involve the following steps:

- Using the "to-do" view, click on the audit
- In the "audit" tab, download the MS excel audit document
- Complete the audit as per the instructions included in the document
- Once complete, upload the audit document back into the system along with any supporting evidence (note the score will be automatically recorded)
- Click on "Overall Result and Approval"
- Add in an explanation of overall result and overall recommendations

For assistance with downloading and completing audits (including scoring system information), please <u>click here</u>.

For assistance with uploading audits please <u>click here</u>.

### Step 4 – Reviewing and approving an audit

The next step is to review and approve the audit. Note that this step can only be performed with Audit Approval or Administrator permission.

Once the user is satisfied all information has been entered correctly, the "approve" button can be clicked. The user can revert the approval if required.

For assistance with approving an audit, please <u>click here</u>.

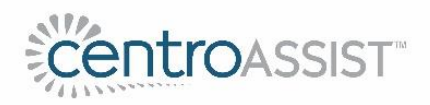

## Step 5 – Monitoring and continuous improvement

One of the main benefits of the module is the ability to monitor performance over time using the "performance timeline" view. An example is shown below:

| Welcome Audits                                                |               |            |           | <b>a</b> 🗇     |
|---------------------------------------------------------------|---------------|------------|-----------|----------------|
| O Audits To-Do O Approved  Performance timeline, for: North S | lydney        |            |           | ~              |
| Audit                                                         | December 2019 | March 2020 | June 2020 | September 2020 |
| CM1 Rights and Responsibilities                               | 81%           | 96%        | To-Do     | To-Do          |
| CM2 Provider Governance and Operational Management            | 75%           | 912        | To-Do     | (To-Do         |
| CM3 Provision of Supports                                     | 87%           | 992        | 992       | (To-Do         |
| CM4 Support Provision Environment                             | 603           | 98%        | To-Do     | To-Do          |
| OP01 Work Health and Safety                                   | 983           | To-Do      | (To-Do)   | (To-Do)        |
| SM2 Specialist Behaviour Support                              | 683           | To-Do      | To-Do     | (To-Do         |
|                                                               |               |            |           |                |

By using the colour coding and scoring system, organisations can monitor their performance and demonstrate continuous improvement over time.